Una volta entrati sul portale "CONTRIBUTO RIPRESA SPORT", accessibile alla seguente pagina della Regione Marche <u>https://www.regione.marche.it/Contributoripresasport</u>, per compilare la domanda di contributi per la MISURA 11 – 'Contributi per promuovere e sostenere la ripresa delle attività e delle organizzazioni sportive - Altri impianti' è necessario cliccare sul seguente pulsante:

Accedi al sistema informativo Siform2 per richiedere il contributo

si apre il sistema SIFORM2, attraverso il quale si presenta la domanda di contributo.

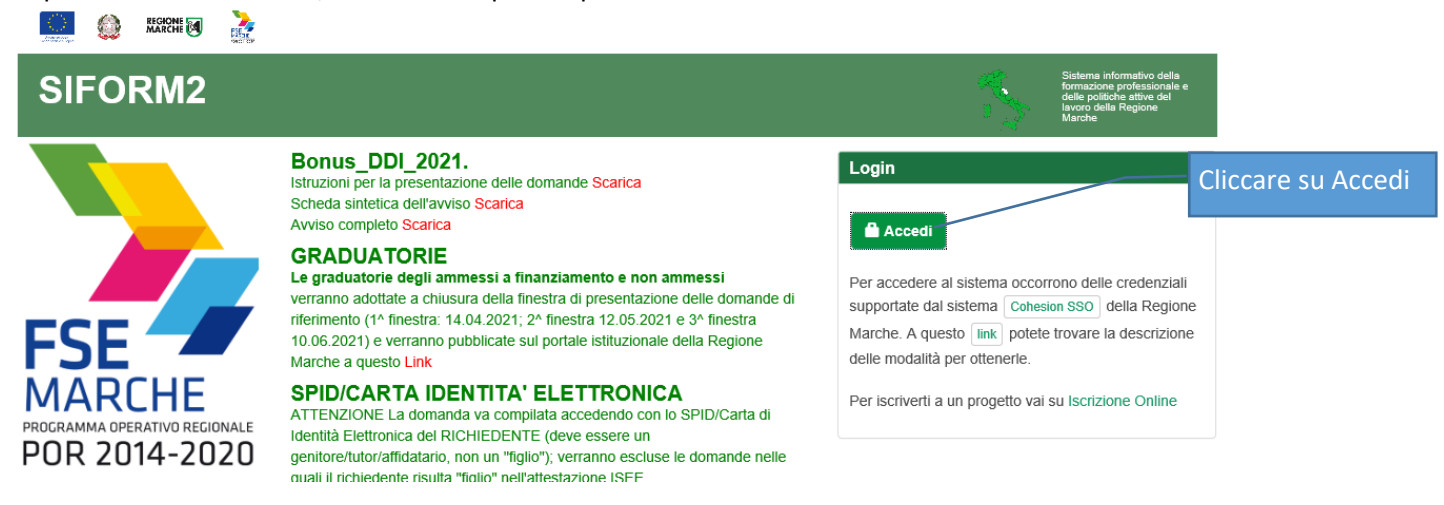

Per accedere al sistema SIFORM2 è necessario essere dotati dello SPID. Una volta cliccato su "Accedi" si apre la pagina di autenticazione

| Sistema di Autenticazione                                                                                                    |                                                                                                    |                                                    |                                                                                  |                                                                  |
|----------------------------------------------------------------------------------------------------|----------------------------------------------------------------------------------------------------|----------------------------------------------------|----------------------------------------------------------------------------------|------------------------------------------------------------------|
| Cohesion - SPID - CieID                                                                                                    | Altre Autenticazioni                                                                                         |                                                    |                                                                                  | Si consiglia di utilizzare lo SPID                               |
| 🚺 Entra con Cohesi                                                                                                    | ion 🚯 Entra con CIE-ID                                                                                       | Entra con SPID                                     |                                                                                  | dei quale occorre essere dotati.                                 |
|                                                                                                    |                                                                                                    | lep&da                                             |                                                                                  | Scegliere quindi il proprio SPID<br>dall'elenco per autenticarsi |
| Ricorda la mia scelta                                                                                                    |                                                                                                    | aroba.ttii                                         |                                                                                  | utilizzando le modalità e le                                     |
|                                                                                                    |                                                                                                    | InfoCert ID                                        |                                                                                  | credenziali del proprio SPID                                     |
|                                                                                                    |                                                                                                    | TIM id                                             |                                                                                  |                                                                  |
|                                                                                                    |                                                                                                    |                                                    |                                                                                  |                                                                  |
|                                                                                                    |                                                                                                    | Poste ID Spid                                      |                                                                                  |                                                                  |
|                                                                                                    |                                                                                                    | Namirial D                                         | _ /                                                                              | Una volta autenticati in questo                                  |
| Jna volta autenticat                                                                                                    | i si accede alla seguente                                                                                    | e pagina                                           |                                                                                  |                                                                  |
| in the second second se |                                                                                                    |                                                    | Nome utente :                                                                    | GOUT >                                                           |
| SIFORM2                                                                                                    |                                                                                                    |                                                    | Sistema infor<br>formazione pr<br>delle politiche<br>lavoro della F<br>Marche    | mativo della<br>Ofessionale e<br>attivo del<br>Agione            |
| Logout Bonus DDI. Istruzioni per la pr                                                                                                    | esentazione delle domande <mark>Scarica</mark> Scheda sintetica                                              | dell'avviso <mark>Scarica</mark>                   |                                                                                  |                                                                  |
| Attenzione per l'utenza                                                                                                    | non risultano profili reg                                                                                    | istrati in SIFORM2. Crea Prof                      | ilo                                                                              |                                                                  |
|                                                                                                    | Bonus_DDI_2021.<br>Istruzioni per la presentazione delle domande<br>Scheda sintetica dell'avviso Scarica     | Scarica                                            | Login                                                                            |                                                                  |
|                                                                                                    | GRADUATORIE<br>Le graduatorie degli ammessi a finanziame<br>verranno adottate a chiusura della finestra di p | nto e non ammessi<br>resentazione delle domande di | SIFORM2. Per registrarsi come persona fi<br>Legale Rappresentante impresa clicca | iska o come<br>lesto link                                        |
|                                                                                                    | riforimanta (4) Enantro: 44.04.0004: 0) Enantro                                                              | In caso di                                         | i primo utilizzo del SIF                                                         | ORM dovrete scegliere il Vs profilo                              |

(di 'Persona fisica') cliccando su questo link.

Se avete già utilizzato SIFORM potete saltare la pagina seguente.

| SIFORM2                                                                      |                                                                                | Sistema intornativo della<br>formazione professionale e<br>delle politiche attive del<br>ignoro adulta Regione                                                                                                    |                           |
|------------------------------------------------------------------------------|--------------------------------------------------------------------------------|----------------------------------------------------------------------------------------------------|---------------------------|
| Logout Bonus DDI. Istruzioni per la presentazione delle don                  | nande <mark>Scarica</mark> Scheda sintetica dell'avviso <mark>Scarica</mark>   | N                                                                                                    |                           |
| Registrazione al sistema (Utente                                             |                                                                                |                                                                                                    |                           |
|                                                                              | 0. Insegimente deti                                                            | 0 Faita                                                                                                    |                           |
| т. про кеувналоне                                                            | z. inseninenio udu                                                             | 5. L510                                                                                                    | e l                       |
| O Persona Fisica                                                             |                                                                                | - Campi obbligato                                                                                                    |                           |
| O Persona Giuridica                                                          |                                                                                | Sce                                                                                                    | gliete 'Persona fisica' e |
| ◯ Università – Facoltà                                                       |                                                                                | pro                                                                                                    | seguite                   |
| ✓ Indietro                                                                   |                                                                                |                                                                                                    |                           |
|                                                                              |                                                                                |                                                                                                    |                           |
| Registrazione come Persona Fisica                                            |                                                                                |                                                                                                    |                           |
|                                                                              |                                                                                |                                                                                                    |                           |
| 1. Tipo Registrazione                                                        | 2. Inserimento dati                                                            | 3. Esito                                                                                                    |                           |
| Dati Anagrafici                                                              |                                                                                | *Campi obbligato                                                                                                    | i<br>I                    |
| Cognome *:                                                                   | Nome *:                                                                        | Codice Fiscale *:                                                                                                    |                           |
|                                                                              |                                                                                |                                                                                                    |                           |
| Data di Nascita *:                                                           | Genere *:                                                                      |                                                                                                    |                           |
| GG/MM/AAAA                                                                   |                                                                                |                                                                                                    |                           |
| Stato (1) *:                                                                 | Provincia di nascita (1) *:                                                    | Comune di Nascita (1) *:                                                                                                    |                           |
| (1) Per i nati all'estero e' richiesto di selezionare solo lo Stato. La      | ·                                                                              | · · · · · · · · · · · · · · · · · · ·                                                                                                    |                           |
| Provincia e il Comune di Nascita sono obbligatori solo se nati in<br>Italia. |                                                                                |                                                                                                    |                           |
| Residenza                                                                    |                                                                                |                                                                                                    |                           |
| Indirizzo *:                                                                 |                                                                                | CAP *:                                                                                                    |                           |
|                                                                              |                                                                                |                                                                                                    |                           |
| Sono ammessi al massimo 255 caratteri Stato (1) *:                           | Provincia (1) *:                                                               | Sono ammessi al massimo 5 caratteri Comune (1) *:                                                                                                    |                           |
| · · · · · · · · · · · · · · · · · · ·                                        | <b>v</b>                                                                       | · · · · · · · · · · · · · · · · · · ·                                                                                                    |                           |
|                                                                              |                                                                                | (1) Si deve selezionare provincia e comune per poter effettuare il<br>salvataggio dei dati.                                                                                                    |                           |
|                                                                              |                                                                                |                                                                                                    |                           |
| Altri Dati                                                                   | EAY                                                                            |                                                                                                    |                           |
|                                                                              |                                                                                |                                                                                                    | Completate la             |
| Sono ammessi al massimo 100 caratteri                                        | Sono ammessi al massimo 100 ca                                                 | uratteri                                                                                                    | compilazione con TUTTI i  |
| -                                                                            | Posta elettronica semplic                                                      | .e *:                                                                                                    | VS dati.                  |
| Sono ammessi al massimo 255 caratteri                                        | Sono ammessi al massimo 255 ca                                                 | vratteri                                                                                                    | Dovete acconsentire al    |
| Accetto e acconsento al trattamento dei dati sec                             | ondo la disciplina vigente (per consultare clicca qui) *                       |                                                                                                    | trattamento dati          |
| (2) Attenzione! La PEC e la Posta Elettronica Semplice verranno utilizz      | ate per l'invio delle comunicazione ed eventualmente delle credenziali utente. | . Intanto accertarsi che le stesse siano corrette.                                                                                                    | E conformato la           |
|                                                                              |                                                                                |                                                                                                    | registrazione             |
|                                                                              |                                                                                |                                                                                                    |                           |
|                                                                              |                                                                                |                                                                                                    |                           |
| SIFORM2                                                                      |                                                                                | sistema informativo della<br>formazione professionale e<br>delle politiche attive del<br>lavoro della Regione<br>Marche                                                                                                    |                           |
| Logout Bonus DDI. Istruzioni per la presentazione delle dom                  | ande <mark>Scarica</mark> Scheda sintetica dell'avviso <mark>Scarica</mark>    | N. Contraction of the second second sec |                           |
| 1⁄3 Operazione eseguita correttamente                                        |                                                                                |                                                                                                    |                           |
| Registrazione come Persona Fisica                                            |                                                                                |                                                                                                    |                           |
| Ora può accedere a SIFORM2.0 tramite questo link                             |                                                                                |                                                                                                    |                           |
|                                                                              |                                                                                |                                                                                                    |                           |

Continuare cliccando questo link

| SIFORM2                                                                                                    | No.             | Sistema informativo della<br>formazione professionale e<br>delle politiche attive del<br>lavoro della Regione<br>Marche |            |
|----------------------------------------------------------------------------------------------------|-----------------|----------------------------------------------------------------------------------------------------|------------|
| Logout Bonus DDI. Istruzioni per la presentazione delle domande Scarica Scheda sintetica dell'avviso Scarica                                                     |                 |                                                                                                    |            |
| Utente: Fabiola Falaschi                                                                                                    |                 |                                                                                                    |            |
| Organizzazione/ Impresa/ Persona Fisica:                                                                                                    |                 |                                                                                                    |            |
| Persona Fisica                                                                                                    |                 | ~                                                                                                    | Confermate |
| Conferma                                                                                                    |                 |                                                                                                    | _          |
| Salve utente Fabiola Falaschi. Per accedere con un profilo di Persona Fisica o Legale Rappresentante di Impresa non presente nella selezion tramite questo link. | e in alto, è ne | cessario registrarlo                                                                                                    |            |

## Si apre la pagina (Home page della Misura 11) che vi consente la presentazione della domanda

| SIFORM2                                                          |                                                                                                    | \$                                      | Sistema informativo della<br>formazione professionale e<br>delle politiche attive del<br>lavoro della Regione<br>Marche |                        |
|------------------------------------------------------------------|----------------------------------------------------------------------------------------------------|-----------------------------------------|----------------------------------------------------------------------------------------------------|------------------------|
| Menù                                                             | Home Cambia Profilo Logout Bonus DDI. Istruzioni per la presentazione delle dom                             | ande <mark>Scarica</mark> Scheda sintel | ica dell'avviso <mark>Scarica</mark>                                                                                    |                        |
| Manuali Utente 🗸                                                 |                                                                                                    |                                         |                                                                                                    |                        |
| Domande di Finanziamento -                                       | MISURA 11 - CONTRIBUTI PER LA RIPRESA DELLE ATTIVITÀ DELLE ORGA                                             | ANIZZAZIONI SPORTIVE                    | :                                                                                                    |                        |
| Gestione Progetti +                                              |                                                                                                    |                                         |                                                                                                    | Cliccare su Misura 11  |
| Anagrafica -                                                     |                                                                                                    |                                         |                                                                                                    |                        |
| Gestione Profili -                                               | Se                                                                                                    | non avete g                             | ià creato altre do                                                                                                    | mande di contributo la |
| Gestione registrazioni +                                         | se                                                                                                    | guente lista<br>finanziamen             | sara vuota. Clicca                                                                                                    | ate su "Nuova domanda  |
| l ista domande di Finanziam                                      | ento                                                                                                    |                                         |                                                                                                    |                        |
|                                                                  |                                                                                                    |                                         |                                                                                                    |                        |
|                                                                  | Stato Progetto                                                                                              |                                         |                                                                                                    |                        |
|                                                                  |                                                                                                    |                                         |                                                                                                    |                        |
| < Indietro                                                       | anda di Finanziamento                                                                                       |                                         |                                                                                                    |                        |
|                                                                  |                                                                                                    | 5 00 0 MUZZAZIO                         |                                                                                                    |                        |
| Cliccate sul                                                     | MISURA 11 - CON IRIBU II PER LA RIPRESA DELLE ATTIVITÀ DELL                                                 | LE ORGANIZZAZIO                         | NI SPOR IIVE                                                                                                    |                        |
| puntino                                                          | ∽○ Attività esercitate in forma di impresa/Persona giuridica                                                |                                         |                                                                                                    | E poi su               |
|                                                                  | Indietro                                                                                                    |                                         |                                                                                                    | avanti                 |
|                                                                  |                                                                                                    |                                         |                                                                                                    |                        |
| Nuova domanda di Finanzia                                        | mento                                                                                                    |                                         |                                                                                                    |                        |
|                                                                  | Confermi la presentazione della domanda per la scadenza del: 30/                                            | 04/2021 Ore:11:59                       |                                                                                                    | Salvate                |
|                                                                  |                                                                                                    |                                         |                                                                                                    |                        |
| < Annulla                                                        |                                                                                                    |                                         |                                                                                                    | Salva                  |
|                                                                  |                                                                                                    |                                         |                                                                                                    |                        |
| Avviso pubblico: EMERGEN                                         | ZA_COVID_MISURA_11                                                                                          |                                         |                                                                                                    |                        |
| Delibera Numero 339 Data atto<br>Identificazione sintetica: EMER | 22/03/2021<br>GENZA COVID MISURA 11                                                                         |                                         |                                                                                                    |                        |
| Procedura di Aggiudicazione: C                                   | CONTRIBUTI A FONDO PERDUTO                                                                                  |                                         |                                                                                                    |                        |
| Navigazione                                                      |                                                                                                    |                                         |                                                                                                    |                        |
| SEONDI REGIONALI / EONDI REGIONA                                 | l I 🕽 Asse Prioritario / Obiettivo Tematico 99 📚 Priorità di Investimento 99 2 / Obiettivo Specifico R499 2 | > Intervento 62 / Azione (J             | 1dP) 99 2 1 🔉 Scadenza del 2021-04-3                                                                                    | 0.11-59-59             |
| # CONDITIENT CONTREPORT                                          |                                                                                                    | ************************************    | ar / 00.2.7. # Conconca ao, 2027 07 0                                                                                   |                        |
|                                                                  | © <u>Dati generali e progetti</u> ⊗                                                                         |                                         |                                                                                                    |                        |
| Domanda di Finanziamento                                         |                                                                                                    |                                         |                                                                                                    |                        |
| Presentata da: I                                                 | In questo spazio                                                                                            |                                         |                                                                                                    |                        |
|                                                                  | apparirà il Vs nome                                                                                         |                                         | _                                                                                                    |                        |
| < Indietro                                                       |                                                                                                    |                                         |                                                                                                    | Salva                  |
|                                                                  |                                                                                                    |                                         |                                                                                                    | Ri-Salvate             |

| Domanda di Finanziamento                                                                          |                                                                 |                          |                                                                                                    |                     |
|---------------------------------------------------------------------------------------------------|-----------------------------------------------------------------|--------------------------|----------------------------------------------------------------------------------------------------|---------------------|
| Presentata da:                                                                                    |                                                                 |                          |                                                                                                    |                     |
| < Indietro                                                                                        |                                                                 |                          | ✓ Salva                                                                                                    |                     |
| Lista Progetti                                                                                    |                                                                 |                          |                                                                                                    | Cliccate su         |
| Codice COP Titolo Progetto Stato Proge                                                            | etto Soggetto Pro                                               | ponente Tipo I           | Progetto                                                                                                    | "Nuovo<br>progetto" |
| ✓ Indietro ★ Duplica                                                                              | Progetto ① Scarica doman                                        | da 🛛 🕑 Valida Domanda    | 🗸 Invia Domanda                                                                                                    |                     |
| Nuovo Progetto                                                                                    |                                                                 |                          |                                                                                                    |                     |
| Titolo Progetto *:                                                                                |                                                                 |                          |                                                                                                    |                     |
| Domanda contributo emergenza COVID                                                                |                                                                 |                          |                                                                                                    |                     |
| Sono ammessi al massimo 255 caratteri                                                             |                                                                 |                          |                                                                                                    | Ri-Salvate          |
| Annulla Salva                                                                                     |                                                                 |                          |                                                                                                    |                     |
|                                                                                                   |                                                                 |                          |                                                                                                    |                     |
| SIFORM2                                                                                           |                                                                 | 8                        | Sistema informativo della<br>formazione professionale e<br>delle politiche attive del<br>lavoro della Regione<br>Marche |                     |
| Home Cambia Profilo Logout Bonus DDI. Istruzioni per la presentazione delle domande Sca           | <mark>arica</mark> Scheda sintetica dell'avviso <mark>Sc</mark> | arica                    |                                                                                                    |                     |
| 🖒 Operazione eseguita correttamente                                                               |                                                                 |                          |                                                                                                    | Viene generato      |
| Cadica Siferm pregatta 1060-294                                                                   |                                                                 |                          |                                                                                                    | il progetto         |
|                                                                                                   | entribute emergenza COVID                                       |                          |                                                                                                    |                     |
| Numero identificativo della domanda: 33492 - Codice Progetto: 1060384                             | ontributo emergenza COVID                                       | Viene generat            | a la domanda d                                                                                                    | i finanziamento.    |
| Coalce CUP:           > Intervento 62. / Azione (AdP) 99.2.1. > Scadenza del 30/04/2021 11:59:59. |                                                                 | Questo è il nu           | mero identifica                                                                                                    | tivo da             |
| Stato: Bozza                                                                                      |                                                                 | comunicare in            | caso di necessi                                                                                                    | ità.                |
| Numero identificativo del progetto: 1060384<br>Tipologia di Progetto: Contributi COVID            |                                                                 |                          |                                                                                                    |                     |
| Data creazione: 03/04/2021                                                                        | Il progetto è com                                               | posto da queste          | 4 sezioni, che                                                                                                    | vanno compilate     |
| < Indietro                                                                                        | obbligatoriamen<br>Per accedere ad                              | te.<br>ogni sezione è ne | ecessari <u>o clicca</u>                                                                                                | re sui riquadri     |
| "@ <u>Dati</u> richiedente® "@Dati SSD/ASD "@Dati contributo "@Dichiarazioni                      | rossi, uno alla vo                                              | lta.                     |                                                                                                    |                     |

Scorrendo la pagina vengono evidenziate le informazioni di ciascuna sezione

Cliccando su "Dati del richiedente" viene visualizzata questa sezione che dovrebbe già risultare compilata con le informazioni fornite in sede di accreditamento della persona che ha avuto accesso al sistema SIFORM2

## Dati richiedente

|                             |                              |                                      | *Campi obi              | ligatori                                    |
|-----------------------------|------------------------------|--------------------------------------|-------------------------|---------------------------------------------|
| Dati anagrafici             |                              |                                      |                         |                                             |
| Cognome<br>Stato di Nascita | Nome<br>Provincia di nascita | Data di nascita<br>Comune di nascita | Sesso<br>Codice fiscale | •                                           |
| Residenza<br>Indirizzo *    |                              |                                      | CAP *                   | Per cercare<br>iniziare a<br>scrivere "Ita" |
| Stato *                     | Provincia *                  | Co<br>~                              | mune *                  | · ·                                         |

|                                                                                                    |                                    |                                    |                                      | Completare i<br>dati mancanti |
|----------------------------------------------------------------------------------------------------|------------------------------------|------------------------------------|--------------------------------------|-------------------------------|
| Recapiti                                                                                                    |                                    |                                    |                                      |                               |
| Telefono *                                                                                                    | Mobile *                           |                                    | Fax                                  |                               |
| Sono ammessi al massimo 16 caratteri                                                                                                 | Sono ammessi al massimo 16 caratte | eri                                | Sono ammessi al massimo 16 caratteri |                               |
| E-mail *                                                                                                    |                                    | PEC                                |                                      |                               |
| Sono ammessi al massimo 100 caratteri                                                                                                |                                    | Sono ammessi al massimo 100 carati | eri                                  | Prestare<br>estrema           |
| Dichiara di presentare la domanda in qualità di                                                                                      | :                                  |                                    |                                      | attenzione a                  |
|                                                                                                    |                                    |                                    |                                      | questa                        |
| Legale rappresentante dell'organizzazione<br>Delegato dal legale rappresentante dell'organizzazion                                   | e                                  |                                    |                                      | informazione                  |
| Dichiara di presentare la domanda in qualità di                                                                                      | :                                  |                                    |                                      |                               |
| Delegato dal legale rappresentante dell'organizzazion                                                                                | le                                 |                                    |                                      | E salvare                     |
| Indietro Salva Invia Domanda Codice Siform proge                                                                                     | tto 1060384                        |                                    | (O) Scar                             | rica domanda                  |
| Presentato da: Persona Fisica -                                                                                                    | - Domanda                          | contributo emergenza COVID         |                                      |                               |
| Numero identificativo della domanda: 33492 - Codice<br>Codice CUP:                                                                   | Progetto: 1060384                  |                                    | Se questa sezione d                  | iviene verde significa che la |
| Intervento 62. / Azione (AdP) 99.2.1. Scadenza del 30/04/2021 11:5                                                                   | 9:59                               |                                    | sezione "Dati richie                 | dente" è stata completata.    |
| Stato: BOZZA<br>Numero identificativo del progetto: 1060384<br>Tipologia di Progetto: Contributi COVID<br>Data creazione: 03/04/2021 |                                    |                                    | Cliccare ora su "Dat                 | i SSD/ASD"                    |
| < Indietro                                                                                                    |                                    |                                    |                                      |                               |
| ● <u>Dati_richiedente</u> ● 「 <sup>C</sup> Dati_SSD/ASD 」 <sup>C</sup> Dati_SSD/ASD                                                  | ti contributo GDichiarazioni       |                                    |                                      |                               |

Una volta cliccato su "Dati SSD/ASD", scorrendo la pagina viene visualizzata la seguente sezione

| Dati SSD/ASD                         |                  |                      |                         |           |
|--------------------------------------|------------------|----------------------|-------------------------|-----------|
|                                      |                  |                      | *Campi ob               | bligatori |
| Dati della SSD/ASD destinataria d    | el contributo    |                      |                         |           |
| Codice Fiscale *                     |                  |                      |                         | Q         |
| Ragione Sociale *                    |                  |                      | Compilare tutti i campi |           |
| Partita IVA                          |                  |                      |                         |           |
| Sono ammessi al massimo 11 caratteri |                  |                      |                         |           |
| Dati del rappresentante legale       |                  |                      |                         |           |
| Codice fiscale * C                   | Cognome *        | Nome *               | Data di nascita *       | Ħ         |
| Sono ammessi al massimo 16 caratteri | /                |                      | GG/MM/AAAA              |           |
| Sesso *                              | Stato di Nascita | Provincia di nascita | Comune di nascita       | ~         |

| Dati Sede Legale                                |                         |                   |                                                                                     |
|-------------------------------------------------|-------------------------|-------------------|-------------------------------------------------------------------------------------|
| Indirizzo *                                     |                         | CAP *             | Deve essere scelto lo stato "Italia" ed<br>una provincia Marchigiana, altrimenti la |
| Stato *                                         | Provincia *             | Comune *          | domanda è inammissibile                                                             |
| Talafana *                                      | v                       | E Mail *          | ×                                                                                   |
|                                                 |                         |                   |                                                                                     |
| Sono ammessi al massimo 16 caratteri            |                         | Sono ammessi al m | issimo 100 caratteri                                                                |
|                                                 |                         |                   | Deve essere scelto lo stato "Italia" ed                                             |
| Sede Operativa                                  |                         |                   | una provincia Marchigiana altrimenti la                                             |
| Indirizzo *                                     |                         | CAP *             | domanda è inammissibile                                                             |
| Stato *                                         | Provincia *             | Comune *          |                                                                                     |
| ~                                               | ~                       |                   | ~                                                                                   |
|                                                 |                         |                   |                                                                                     |
| IBAN Conto corrente intestato alla SSD/ASD dest | inataria del contributo |                   |                                                                                     |
|                                                 |                         |                   |                                                                                     |
| *                                               |                         | Durit             |                                                                                     |
|                                                 |                         | Presta            | are estrema attenzione all'IBAN.                                                    |
| Indietro                                        |                         | DEVE              | ESSERE INTESTATO ALLA ASD/SSD                                                       |
| E sa                                            | lvare                   |                   |                                                                                     |

| Codice Siform progetto 1060384     |                                           |  |
|------------------------------------|-------------------------------------------|--|
| Domanda contributo emergenza COVID | sezione "Dati SSD/ASD" è stata completata |  |
|                                    |                                           |  |
|                                    | Cliccare ora su "Dati Contributo"         |  |
|                                    |                                           |  |
|                                    |                                           |  |
| arazioni                           |                                           |  |
| a                                  | razioni                                   |  |

Una volta cliccato su "Dati contributo", scorrendo la pagina viene visualizzata la seguente sezione

## Dati contributo

| *Campi obbliga                                                                                                    | tori                |
|----------------------------------------------------------------------------------------------------|---------------------|
| Durc                                                                                                    |                     |
| Che rispetto agli obblighi contributivi (DURC) il soggetto destinatario del contributo si trova nella seguente posizione: * Spuntare una sola                                                                                                    | delle 2 opzioni     |
| soggetto/a                                                                                                    |                     |
| Informazioni SSD/ASD                                                                                                    |                     |
| Numero codice di affiliazione del registro CONI Marche: *                                                                                                    | ilare tutti i campi |
| Il destinatario del contributo è: *                                                                                                    |                     |
| Vtilizzo/Gestione impianto sportivo *                                                                                                    | Spuntare una        |
| Oalla data del 22/03/2021, di adozione della DGR n. 339/2021, o immediatamente prima dell'avvio dell'emergenza pandemica (31/01/2020), utilizzava a titolo oneroso un<br>impianto sportivo collocato all'interno della Regione Marche                                                                                                    | sola delle 3        |
| Oalla data del 22/03/2021, di adozione della DGR n. 339/2021, o immediatamente prima dell'avvio dell'emergenza pandemica (31/01/2020), gestiva a titolo oneroso un<br>impianto sportivo all'aperto, collocato all'interno della Regione Marche, diverso da quelli natatori con vasche che abbiano almeno uno dei due lati di lunghezza pari o superiore<br>a 25 metri | opzioni             |
| Oalla data del 22/03/2021, di adozione della DGR n. 339/2021, o immediatamente prima dell'avvio dell'emergenza pandemica (31/01/2020), gestiva a titolo oneroso un<br>impianto sportivo al chiuso, collocato all'interno della Regione Marche, diverso da quelli natatori con vasche che abbiano almeno uno dei due lati di lunghezza pari o superiore<br>a 25 metri  |                     |
|                                                                                                    |                     |

| Denominazione impianto spo                                                      | rtivo utilizzato/gestito (in caso di più impianti INDICARNE UNO SOL( | 0)                    |                               |
|---------------------------------------------------------------------------------|----------------------------------------------------------------------|-----------------------|-------------------------------|
|                                                                                 |                                                                      |                       |                               |
|                                                                                 | 1                                                                    |                       |                               |
|                                                                                 |                                                                      |                       | A                             |
| 4000 caratteri rimanenti                                                        |                                                                      |                       |                               |
| *                                                                               |                                                                      |                       |                               |
|                                                                                 |                                                                      |                       |                               |
| Indirizzo dell'unico impianto s                                                 | sportivo indicato sopra (Via, Piazza, ecc)                           |                       |                               |
|                                                                                 |                                                                      |                       |                               |
|                                                                                 |                                                                      |                       |                               |
|                                                                                 |                                                                      |                       |                               |
| *                                                                               |                                                                      |                       |                               |
| *                                                                               |                                                                      |                       |                               |
| Comuno localizzazione dell'u                                                    | vice impiente enertive indicate conre                                |                       |                               |
| Comune localizzazione dell'ul                                                   |                                                                      |                       |                               |
| Stato: *                                                                        | Provincia: *                                                         | Comune: *             |                               |
|                                                                                 | ~                                                                    |                       | Compilare tutti i campi       |
|                                                                                 |                                                                      |                       |                               |
| < Indietro 🗸 Salva 🗸 Invi                                                       | ia Domanda                                                           | E salvare             |                               |
|                                                                                 |                                                                      |                       |                               |
| Codico Siforn                                                                   | n progette 1060391                                                   |                       |                               |
| Cource Shorn                                                                    | n progetto 1000364                                                   | Se questa sezione d   | iviene verde significa che la |
| Presentato da: Persona Fisica -                                                 | - Domanda contributo emergenza COV                                   | sezione "Dati Contri  | buto" è stata completata.     |
| Codice CUP:                                                                     | ua. 33432 - Goulee Progeno. 1000364                                  |                       |                               |
| Intervento 62. / Azione (AdP) 99.2.1. Sca                                       | Idenza del 30/04/2021 11:59:59                                       | Cliccare ora su "Dich | hiarazioni"                   |
| Stato: Bozza                                                                    |                                                                      |                       |                               |
| Numero identificativo del progetto: 10<br>Tipologia di Progetto: Contributi COV | 260384<br>//D                                                        |                       |                               |
| Data creazione: 03/04/2021                                                      |                                                                      |                       |                               |
|                                                                                 |                                                                      |                       |                               |
| < Indietro                                                                      |                                                                      |                       |                               |
|                                                                                 |                                                                      |                       |                               |
| Dati richiedente Dati SSD/A                                                     | SD <u>©Dati contributo</u>                                           |                       |                               |
|                                                                                 |                                                                      |                       |                               |

Una volta cliccato su "Dichiarazioni", scorrendo la pagina viene visualizzata la seguente sezione

## Dichiarazioni

| della<br>di di | e dichiarazioni rese ai sensi degli articoli 46 e 47 dei DPR 445/2000 e consapevoimente delle sanzioni amministrative e penali previste, in<br>chiarazioni mendaci, dagli articoli 75 e 76 del D.P.R. 445/2000                                                                                                    |
|----------------|----------------------------------------------------------------------------------------------------|
|                | che il destinatario del contributo è: Una società sportiva dilettantistica (SSD);                                                                                                    |
| 2              | che il destinatario del contributo, alla data del 22/03/2021, di adozione della DGR n. 339/2021, è iscritto al codice di affiliazione n. 3 del registro<br>CONI/CIP;                                                                                                    |
| כ              | che il destinatario del contributo, alla data del 22/03/2021, di adozione della DGR n. 339/2021, ha sede legale ed operativa nel territorio della Regione<br>Marche;                                                                                                    |
|                | che il destinatario del contributo, alla data del 22/03/2021, di adozione della DGR n. 339/2021, non gestisce impianti natatori, con vasche che<br>abbiano almeno uno dei due lati di lunghezza pari o superiore a 25 metri;                                                                                                    |
|                | che il destinatario del contributo non ha beneficiato dei seguenti contributi: • Contributi riconosciuti dal Governo italiano - Presidenza Consiglio dei<br>Ministri - Dipartimento per lo Sport (anche per il tramite di Sport e Salute SpA) • Contributi riconosciuti dal Governo italiano quali, a titolo<br>esemplificativo non esaustivo, quelli di cui al 'Decreto rilancio' e di cui ai cc.dd. Decreti 'Ristori' 'Ristori Bis' e 'Ristori Ter' (anche per il tramite<br>dell'Agenzia delle Entrate); |
|                | che il destinatario del contributo non ha presentato alla Regione Marche richiesta di contributo per la Misura 10 - Gestori impianti natatori, di cui alla DGR n. 339/2021, Allegato 1;                                                                                                    |
| כ              | che il destinatario del contributo: alla data del 22/03/2021, di adozione della DGR n. 339/2021 o immediatamente prima dell'avvio dell'emergenza<br>pandemica (31/01/2020), gestiva a titolo oneroso un impianto sportivo all'aperto, collocato all'interno della Regione Marche, diverso da quelli<br>natatori con vasche che abbiano almeno uno dei due lati di lunghezza pari o superiore a 25 metri;                                                                                                    |
|                | che la denominazione dell'impianto indicato al punto precedente è: fa (in caso di utilizzo/gestione di più impianti, riportarne uno solo);                                                                                                    |
|                | che l'impianto indicato al punto precedente è ubicato nel Comune di: Agugliano indirizzo: dfa;                                                                                                    |
|                | che il destinatario del contributo ha subito conseguenze negative determinate dall'emergenza pandemica;                                                                                                    |
|                | che il destinatario del contributo, nell'organizzare attività sportiva, applica le linee guida ed indicazioni determinate in relazione alla/e disciplina/e<br>praticate;                                                                                                    |
|                | che rispetto agli obblighi contributivi (DURC) il soggetto destinatario del contributo si trova nella seguente posizione: Regolare o non soggetto/a;                                                                                                    |
|                | che l'IBAN indicato nell'istanza è intestato alla SSD/ASD destinataria del contributo;                                                                                                    |
|                | di conservare per 5 anni, ai fini dei controlli, tutta la documentazione probante quanto dichiarato.                                                                                                    |

oa domanda è mmissibile solo se tutte e dichiarazioni sono puntate Una volta spuntate tutte le dichiarazioni è possibile salvare.

La spunta va apposta solo nel caso in cui la dichiarazione risulti veritiera.

|                                                                                                    | E salvare                                                                                                    |
|----------------------------------------------------------------------------------------------------|----------------------------------------------------------------------------------------------------|
| ✓ Indietro ✓ Salva ✓ Invia Domanda                                                                                                    |                                                                                                    |
| SIFORM2                                                                                                    |                                                                                                    |
| Home Cambia Profilo Logout Bonus DDI. Istruzioni per la presentazione delle domande Scarica Schede                                                                                                    | a sintetica dell'avviso Scarica                                                                                                    |
| 10 Operazione eseguita correttamente                                                                                                    |                                                                                                    |
| Cocdice Siform progetto 1060384         Presentato da: Persona Fisica -       • Domanda contributo e         Numero identificativo della domanda: 33492 - Codice Progetto: 1060384         Codice CUP:         > Intervento 62. / Azione (AdP) 99.2.1. > Scadenza del 30/04/2021 11:59:59         Stato: Bozza         Numero identificativo del progetto: 1060384         Tipologia di Progetto: Contributi COVID         Data creazione: 03/04/2021 | Se tutte queste 4 sezioni sono verdi significa<br>che anche la sezione "Dichiarazioni" è stata<br>completata.<br>La domanda quindi è pronta per essere inviata |
| <pre>Indietro</pre>                                                                                                    | Cliccare "Scarica domanda" per<br>verificare la corretta compilazione                                                                                          |
| Dati richiedente Dati SSD/ASD Dati contributo Dichiarazioni<br>La domanda può essere ora inviata<br>Una volta v<br>compilazio                                                                                                    | verificata la corretta<br>one cliccare "Invia domanda"                                                                                                    |
| Indietro ✓ Salva ✓ Invia Domanda Domanda non inviata                                                                                                    | © Scarica domanda<br>La scritta in rosso "Domanda non<br>inviata" permane fintanto che la                                                                      |
| SIFORM2                                                                                                    | Sistema informativo della<br>della posto alta regione<br>Marche                                                                                                |
| Home Cambia Profilo Logout Bonus DDI. Istruzioni per la presentazione delle domande Scarica Scheda<br><sup>1</sup> C E' ora possibile effettuare il download della ricevuta per l'invio della doman<br><sup>1</sup> C La domanda e' stata correttamente inviata il 03/04/2021 14:33:52 da<br>0001090[03/04/2021]R MARCHE/GRM/POC/A[370.20.20/2015/POC/4<br><sup>1</sup> C Operazione eseguita correttamente                                           | a sintetica dell'avviso Scarica<br>nda.<br>con codice di protocollo<br>di protocollazione della domanda<br>di finanziamento                                    |
| Codice Siform progetto 1060384<br>Presentato da: Persona Fisica - Domanda contributo e<br>Numero identificativo della domanda: 33492 - Codice Progetto: 1060384 - Numero protocollo: 001<br>codice CII                                                                                                    | emergenza COVID<br>01090]03/04/2021 R_MARCHE GRM POC A 370.20.20/2015/POC/4                                                                                    |
| Intervento 62. / Azione (AdP) 99.2.1.      Scadenza del 30/04/2021 11:59:59                                                                                                    | La scritta in rosso "Domanda non                                                                                                    |
| Stato: Presentato                                                                                                    | inviata" scompare e viene<br>sostituita dallo "Stato: Presentato"                                                                                              |
| Dichiarazioni                                                                                                    | *Campi obblicatori                                                                                                    |
| Lista delle dichiarazioni rese ai sensi degli articoli 46 e 47 del DPR 445/2000 e cons<br>caso di dichiarazioni mendaci, dagli articoli 75 e 76 del D.P.R. 445/2000                                                                                                    | apevolmente delle sanzioni amministrative e penali previste, in                                                                                                |
| < Indietro                                                                                                    | Scarica Ricevuta Invio     Scarica domanda                                                                                                    |
|                                                                                                    | Scorrendo la pagina, in basso a destra è possibile scaricare<br>la ricevuta di invio e la domanda di finanziamento.                                            |

La procedura è conclusa.

La procedura di presentazione della domanda è conclusa

Come verificare i progetti presentati ?

Da questa pagina (ma anche su qualunque altra) è sempre possibile tornare alla "Home" page della Misura 11

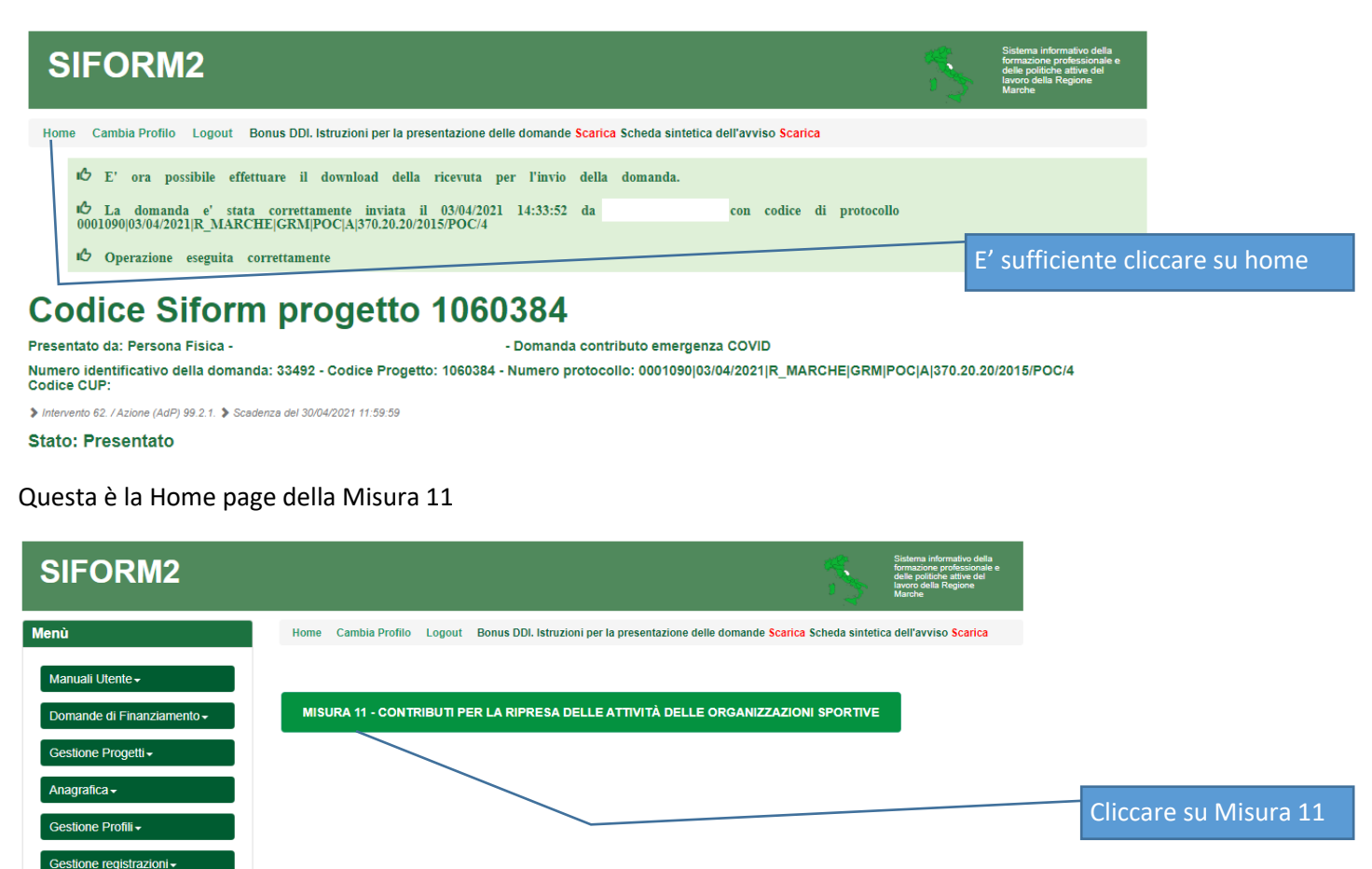

Si apre la seguente pagina utile a:

- consultare a video la lista delle domande già inviate (presentate)
- presentare una nuova domanda di finanziamento

| SIFO                                                                                                    | RM2              |                                    | ~                       | Sistema informativo della<br>formazione professionale e<br>delle politiche attive del<br>lavoro della Regione<br>Marche |                                                        |             |          |  |  |  |  |
|----------------------------------------------------------------------------------------------------|------------------|------------------------------------|-------------------------|----------------------------------------------------------------------------------------------------|--------------------------------------------------------|-------------|----------|--|--|--|--|
| Home Cambia Profilo Logout Bonus DDI. Istruzioni per la presentazione delle domande Scarica Scheda sintetica dell'avviso Scarica |                  |                                    |                         |                                                                                                    |                                                        |             |          |  |  |  |  |
| Lista domar                                                                                                    | nde di Finanzia  | Clico                              | Cliccare su "Dettaglio" |                                                                                                    |                                                        |             |          |  |  |  |  |
|                                                                                                    | Stato Progetto   |                                    |                         |                                                                                                    | per aprire una                                         |             |          |  |  |  |  |
|                                                                                                    | 33492 Presentato |                                    |                         |                                                                                                    | Q Dettaglio domanda già inviata per consultare a video |             |          |  |  |  |  |
| < Indietro                                                                                                    | + Nuova do       | manda di Finanziamento             |                         | la do                                                                                                    | omanda già inviata                                     |             |          |  |  |  |  |
|                                                                                                    |                  |                                    |                         |                                                                                                    |                                                        |             |          |  |  |  |  |
| Lista Proge                                                                                                    | tti              |                                    |                         |                                                                                                    |                                                        |             |          |  |  |  |  |
| Codice                                                                                                    | Codice CUP       | Titolo Progetto                    | Stato Progetto          | Soggetto Proponente                                                                                                    | Tipo Progetto                                          |             |          |  |  |  |  |
| 1060384                                                                                                    |                  | Domanda contributo emergenza COVID | Presentato              |                                                                                                    | Contributi COVID                                       | 👁 Dettaglio |          |  |  |  |  |
|                                                                                                    |                  |                                    |                         |                                                                                                    |                                                        | Cli         | ccare su |  |  |  |  |

Si rammenta che UNA VOLTA INVIATA la domanda di finanziamento non è modificabile. Nel caso sia stata inviata con degli errori è necessario crearne un'altra ed inviarla. La Regione Marche prenderà in considerazione solo l'ultima inviata.